# R0727 - Relatório de Imóveis por Consumo Médio

O objetivo desta funcionalidade é visualizar em relatório todos os imóveis faturados por consumo médio no mês de referência. A funcionalidade pode ser acessada via **Menu do Sistema**, através do caminho: **GSAN > Relatório > Micromedição > R0727 - Relatório de Imóveis por Consumo Médio**.

Feito isso, o sistema visualiza a tela a seguir:

#### Observação

Informamos que os dados exibidos nas telas a seguir são fictícios, e não retratam informações de clientes.

| update:    | aiuda:relatorios:r0727 | - relatorio de imoveis r | or consumo medio | https://www.gsan.com  | br/doku pbp?id=aiuda:r | elatorios r0727 - re | elatorio de imoveis n  | or consumo medio |
|------------|------------------------|--------------------------|------------------|-----------------------|------------------------|----------------------|------------------------|------------------|
| 06/04/2018 | 3                      | lelatorio_de_iniovels_p  | oi_consumo_medio | nccps.//www.gsun.com. | bi/doka.php:id=djudd.i | ciuconos.io/2/ic     | clatorio_de_intovel3_p | or_consumo_medio |
| 19:50      |                        |                          |                  |                       |                        |                      |                        |                  |

| <b>T</b> |
|----------|
| T<br>T   |
| <b>T</b> |
| •        |
|          |
| Ø        |
| Ø        |
|          |
|          |
| Ø        |
| ۲        |
|          |
|          |
|          |
| *        |
|          |
|          |
| Gerar    |
|          |

Acima, informe os campos obrigatórios (sinalizados na tela por um asterisco vermelho) e clique em Gerar. Para detalhes sobre o preenchimento dos campos clique AQUI.

## Modelo R0727 - Relatório de Imóveis por Consumo Médio

|                |           | RELATÓRIO DE IMÓV                            | VEIS POR CONSUM | O MÉDIO        |          |        | PAG 1/4    |
|----------------|-----------|----------------------------------------------|-----------------|----------------|----------|--------|------------|
|                | Mês And   | : 09/2017                                    |                 |                |          |        | 12/12/201  |
|                | Ger. Re   | g. : LITO - LITORAL                          | Uni. Neg.:      |                |          |        | 18:50:17   |
|                | Localid   | ade Inicial: 1 - JOAO PESSOA                 | Localidade Fin  | nal: 1 - JOA   | O PESSOA |        | R0727      |
|                | Setor I   | nicial: 40-001-040                           | Setor Final:    | 46 - 001 - 046 |          |        |            |
|                | Congung   | Médio Trigial: 150                           | Congumo Médio   | Final: 000     | 00       |        |            |
|                | CONSUMO   | Medio Inicial: 150                           | consumo medio   | Final: 55      | 99       |        |            |
|                | Perfil    | do Imovel:                                   |                 |                |          |        |            |
| Inscrição      |           | Cliente Usuário                              | Lig             | ição           | Consumo  | Médio  | Chaormanto |
| Rota           | fatrícula | Endereço                                     | Água            | Esgoto         | Água     | Esgoto | Observação |
| 001.040.040.03 | 160.000   | ED DO EDF RIO NEGRO                          | LIGADO          | LIGADA         | 158      | 158    |            |
| 001.000 2      | 29042.4   | RUA JAIME C T MELO, - MANAIRA                |                 |                |          |        |            |
| 001.040.045.03 | 341.000   | COND DO EDF SYRIUS                           | LIGADO          | LIGADA         | 380      | 380    |            |
| 001.000 2      | 29053.0   | RUA JAIME C T MELO, - MANAIRA                |                 |                |          |        |            |
| 001.040.140.0  | 177.000   | ED IMPERIAL PALACE                           | LIGADO          | LIGADA         | 400      | 400    |            |
| 001.000 2      | 9203.6    | AV GUARABIRA, - MANAIRA                      |                 |                |          |        |            |
| 001.040.025.03 | 200.000   | RESIDENCIAL PRAIA NORTE                      | LIGADO          | LIGADA         | 280      | 280    |            |
| 001.000 2      | 9692.9    | AV GEN EDSON RAMALHO, - MANAIRA              |                 |                |          |        |            |
| 001.040.175.0  | 177.000   | COND DO EDIF ROSA BRAGA                      | LIGADO          | LIGADA         | 175      | 175    |            |
| 001.000 2      | 28152.2   | RUA SANTOS COELHO NETO, - MANAIRA            |                 |                |          |        |            |
| 001.040.125.03 | 118.000   | RESID SOLAR MANAIRA                          | LIGADO          | LIGADA         | 186      | 186    |            |
| 001.000 1      | 28532.7   | RUA EUZELY FABRICIO DE SOUZA, - MANAIRA      |                 |                |          |        |            |
| 001.040.005.03 | 236.000   | MAG SHOPPING                                 | LIGADO          | LIGADA         | 486      | 486    |            |
| 001.000 2      | 28274.0   | AV GOV FLAVIO RIBEIRO COUTINHO, · MANAIRA    |                 |                |          |        |            |
| 003.000        | 102497.3  | RUA DR SEVERINO S GUERRA, - MANAIRA          |                 |                |          | _      |            |
| 001.040.260.02 | 200.000   | EDIFICIO RIO TARUMA                          | LIGADO          | LIGADA         | 683      | 683    |            |
| 003.000 6      | 681660.2  | RUA MARIA EUNICE G FERNANDES, - MANAIRA      |                 |                |          |        |            |
| 001.040.100.04 | 465.000   | MANAIRA SHOPPING                             | LIGADO          | LIGADA         | 398      | 398    |            |
| 003.000 2      | 29764.0   | RUA MANOEL ARRUDA CAVALCANTE, MANAIRA SHOP - |                 |                |          |        |            |
| 001.040.255.00 | 024.000   | RESIDENCIAL VALLE VIZCAIA                    | LIGADO          | LIGADA         | 546      | 546    |            |
| 003.000 2      | 29239.7   | RUA ESC SEBASTIAO A BASTOS, - MANAIRA        |                 |                |          |        |            |
| 001.040.265.00 | 025.000   | COND DO EDIFICIO WALROSS                     | LIGADO          | LIGADA         | 580      | 580    |            |
| 003.000        | 3290.2    | RUA ESC SEBASTIAO A BASTOS, - MANAIRA        |                 |                |          |        |            |

## **Preenchimento dos Campos**

| Campo                 | Preenchimento dos Campos                                                                                                    |
|-----------------------|----------------------------------------------------------------------------------------------------|
| Mês/Ano de Referência | Campo obrigatório. Informe o mês/ano do faturamento, no formato<br>MM/AAAA (mês, ano).                                                                                                    |
| Gerência Regional     | Selecione o perfil do imóvel a partir das opções disponibilizadas pelo sistema.                                                                                                    |
| Unidade de Negócio    | Selecione, da lista disponibilizada pelo sistema.                                                                                                    |
| Localidade Inicial    | Campo obrigatório - Informe o código da localidade e tecle <i>Enter</i> , ou<br>clique no botão R, link <b>Pesquisar Localidade</b> , onde será possível<br>efetuar a pesquisa no cadastro.<br>Após a informação do código, ou da seleção na tela de pesquisa, o<br>sistema apresenta o nome da localidade no campo correspondente.<br>No caso de se informar um código de localidade inexistente, o sistema<br>apresenta a mensagem: <i>Localidade Inexistente</i> .<br>Para apagar o conteúdo do campo, clique no botão S ao lado do campo<br>em exibição. |

| Campo                         | Preenchimento dos Campos                                                                                                    |
|-------------------------------|----------------------------------------------------------------------------------------------------|
| Setor Comercial Inicial       | Informe o código do setor e tecle <i>Enter</i> , ou clique no botão R, link<br><b>Pesquisar Setor</b> , onde será possível efetuar a pesquisa no cadastro.<br>Após a informação do código, ou da seleção na tela de pesquisa, o<br>sistema apresenta o nome do setor no campo correspondente.<br>No caso de se informar um código de setor inexistente, o sistema<br>apresenta a mensagem: <i>Localidade Inexistente</i> . |
|                               | Para apagar o conteúdo do campo, clique no botão 💐 ao lado do campo<br>em exibição.                                                                                                    |
| Rota Inicial                  | Informe com até quatro dígitos. Campo habilitado caso o setor não tenha sido selecionado.                                                                                                    |
| Sequencial Inicial da<br>Rota | Informe com até quatro dígitos. Campo habilitado caso o setor não tenha sido selecionado.                                                                                                    |
|                               | Campo obrigatório - Informe o código da localidade e tecle Enter, ou                                                                                                    |
| Localidade Final              | clique no botão K, link <b>Pesquisar Localidade</b> , onde será possível<br>efetuar a pesquisa no cadastro.<br>Após a informação do código, ou da seleção na tela de pesquisa, o<br>sistema apresenta o nome da localidade no campo correspondente.<br>No caso de se informar um código de localidade inexistente, o sistema<br>apresenta a mensagem: <i>Localidade Inexistente</i> .                                      |
|                               | Para apagar o conteúdo do campo, clique no botão 💐 ao lado do campo<br>em exibição.                                                                                                    |
| Setor Comercial Final         | Informe o código do setor e tecle <i>Enter</i> , ou clique no botão R, link<br><b>Pesquisar Setor</b> , onde será possível efetuar a pesquisa no cadastro.<br>Após a informação do código, ou da seleção na tela de pesquisa, o<br>sistema apresenta o nome do setor no campo correspondente.<br>No caso de se informar um código de setor inexistente, o sistema<br>apresenta a mensagem: <i>Localidade Inexistente</i> . |
|                               | Para apagar o conteúdo do campo, clique no botão 📎 ao lado do campo em exibição.                                                                                                    |
| Rota Final                    | Informe com até quatro dígitos. Campo habilitado caso o setor não tenha sido selecionado.                                                                                                    |
| Sequencial Final da<br>Rota   | Informe com até quatro dígitos. Campo habilitado caso o setor não tenha sido selecionado.                                                                                                    |
| Consumo Médio de<br>Água      | Campo obrigatório. Informe, do mínimo ao máximo.                                                                                                    |
| Perfil do Imóvel              | Selecione, das opções disponibilizadas pelo sistema. É possível selecionar mais de um perfil, utilizando a tecla <i>CTRL</i> .                                                                                                    |
| Consumo Médio de<br>Esgoto    | Informe, do mínimo ao máximo.                                                                                                    |
| Medição com<br>Hidrômetro     | Selecione, entre <i>Sim</i> ou <i>Não</i> .                                                                                                    |

# Funcionalidade dos Botões

| Botão | Descrição da Funcionalidade                                                                             |  |  |  |
|-------|----------------------------------------------------------------------------------------------------|--|--|--|
| R     | Ao clicar neste botão, o sistema realiza uma consulta do campo desejado na base de<br>dados do sistema. |  |  |  |

| Botão    | Descrição da Funcionalidade                                                            |
|----------|----------------------------------------------------------------------------------------|
| Ì        | Ao clicar neste botão, o sistema apaga o conteúdo do campo em exibição.                |
| Cancelar | Ao clicar neste botão, o sistema cancela a operação e retorna para a tela inicial.     |
| Limpar   | Ao clicar neste botão, o sistema limpa os campos de toda a tela.                       |
| Gerar    | Ao clicar neste botão, o sistema gera o relatório baseado nos parâmetros selecionados. |

### Referências

R0727 - Relatório de Imóveis por Consumo Médio

#### **Termos Principais**

#### Relatórios

Clique aqui para retornar ao Menu Principal do GSAN

×

From: https://www.gsan.com.br/ - Base de Conhecimento de Gestão Comercial de Saneamento

Permanent link: https://www.gsan.com.br/doku.php?id=ajuda:relatorios:r0727\_-\_relatorio\_de\_imoveis\_por\_consumo\_medio

Last update: 06/04/2018 19:50

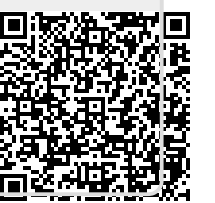